## 場所を登録する 登録ポイント情報画面の編集

| 名称を変更<br>する            | 名称を選ぶ             | 名称を入力する                                         | ───► 入力後完了を選ぶ -                                                                               | 名称入力後,<br>詳細を選び<br>枠付きまたは<br>枠無しを選ぶ                                                                                                    | 表示させたくない<br>場合は<br>名称表示なしを選ぶ                          |
|------------------------|-------------------|-------------------------------------------------|-----------------------------------------------------------------------------------------------|----------------------------------------------------------------------------------------------------|-------------------------------------------------------|
| マーク /<br>サウンドを<br>変更する | マーク / サウンド<br>を選ぶ | マーク変更を選ぶ<br>サウンド種別を選ぶ<br>サウンド距離を選ぶ<br>サウンド方向を選ぶ | <ul> <li>マークを選ぶ</li> <li>サウンドを選ぶ</li> <li>距離を選ぶ</li> <li>全方向 / 方向指定を<br/>選び方向を指定する</li> </ul> |                                                                                                    | 最大30ケ所                                                |
| TELを<br>入力する           | TELを選ぶ            | 電話番号を<br>入力する                                   | ━━━━━入力後 完了 を選ぶ                                                                               | 20月2日<br>2010日<br>2010<br>2010<br>2 | 削除する場合 ,<br>全削除を選び<br>完了を押す                           |
| メモを<br>入力する            | メモを選ぶ ―           | メモを入力する                                         | ━━►入力後 完了 を選ぶ                                                                                 | TB.     0[3]-[3]7[8]2]-(*(*)*(*)       文 子       重約日代       1928年3月3日(決) 14:32       マークが没有・修正を行います                                                                                                    | 最大20文字まで<br>(半角40文字)                                  |
| 場所を<br>変更する            | 場所を選ぶ             | 位置変更を選ぶ<br>名称変更を選ぶ                              | 地図モード画面で<br>●●●● 修正したい位置に動かし<br>「実行」を押す<br>●●● 文字を入力し「完了」を選ぶ                                  | ジョイスティック<br>実行ボタンで                                                                                                    | 最大16文字まで                                              |
| 登録日付け<br>を変更する         | 登録日付けを<br>選ぶ      | 年号・月・日・<br>時間・分を<br>入力する                        | 入力後 , 完了 を選ぶ                                                                                  | Power<br>Rox メニコー<br>広伝 用石地                                                                                                    | 曜日は1600年1月1日<br>以降の実在する日付け<br>を入力した場合に限り,<br>自動表示されます |

使い方 場所を登録する

62

使い方

場所を登録する